## ReadySHARE<sup>®</sup> | 易共享 · 打印功能介绍

**ReadySHARE<sup>®</sup> | 易共享•打印功能**可连接您的 USB 打印机到路由器的 USB 接口,使局 域网内的 Windows 和 Mac 电脑实现无线打印。

## 适用路由器

JNR3210/WNR2200/WNDR3800/WNDR4500/WNDRMAC

## 设置详解

1. 使用 USB 打印机线缆把您的 USB 打印机连接到路由器的 USB 接口。

2. 在每台要共享打印的计算机上安装 USB 打印机驱动程序软件。如果您没有打印机驱动的 安装程序,请联系打印机制造商,查找和下载最新的打印机驱动程序软件。

3. 下载 NETGEAR USB Control Center 实用程序并安装在每台要共享打印的计算机上。

NETGEAR 的 USB Control Center 实用程序有 Mac 版本和 Windows 版本,请您选择合适的版本。

## 注意:

- 您必须先安装此实用程序才可以使用 ReadySHARE 打印功能。
- ReadySHARE 打印功能使用过程中此程序必须在后台运行。
- 4. 按照以下说明安装 NETGEAR USB Control Center 实用程序。

| NETGEAR USB Control Ce | nter - InstallShield Wizard                                                                                      |
|------------------------|----------------------------------------------------------------------------------------------------|
|                        | Welcome to the InstallShield Wizard for<br>NETGEAR USB Control Center                                            |
|                        | The InstallShield(R) Wizard will install NETGEAR USB Control<br>Center on your computer. To continue, clck Next. |
|                        | WARNING: This program is protected by copyright law and international treaties.                                  |
|                        | < Back Next > Cancel                                                                                             |

5. 程序安装完成后,请选择语言, Chinese Simplified (简体中文)。

| 🛞 NetGear USB Control Center 🔲 📼 💌 |   |
|------------------------------------|---|
| NETGEAR                            |   |
| USB<br>Control Center              |   |
|                                    |   |
| Chinese Simplified                 |   |
|                                    |   |
| OK                                 | 2 |
|                                    |   |

6. 如果这是您第一次访问此实用程序,会要求您选择打印机,然后单击**连接**按钮。

| W NETGEAR USB Control Center               |           |
|--------------------------------------------|-----------|
| 系统(S) 工具(I) 关于(A)                          |           |
| 设备                                         | 状态        |
| 🚵 MFP - Hewlett-Packard - HP LaserJet 3055 | 正在等待连接    |
|                                            |           |
|                                            |           |
|                                            |           |
|                                            |           |
|                                            |           |
|                                            |           |
|                                            |           |
|                                            |           |
|                                            |           |
| 连接                                         | 断开连接网络扫描仪 |
|                                            |           |

建立连接之后,状态将变为 Manually connected by XXX。

| NETGEAR USB Control C        | enter                      |               |                  | 23 |
|------------------------------|----------------------------|---------------|------------------|----|
| 系统(S) 工具(T) 关于(A)            |                            |               |                  |    |
| 设备                           |                            | 状态            |                  |    |
| 🍓 MFP - Hewlett-Packard - HF | <sup>9</sup> LaserJet 3055 | Manually Conn | ected by JING-PC |    |
|                              |                            |               |                  |    |
|                              |                            |               |                  |    |
|                              |                            |               |                  |    |
|                              |                            |               |                  |    |
|                              |                            |               |                  |    |
|                              |                            |               |                  |    |
|                              |                            |               |                  |    |
|                              |                            |               |                  |    |
|                              |                            |               |                  |    |
|                              |                            | 断开连接          | 网络扫描仪            |    |
|                              |                            |               |                  |    |

注意,您可以随时单击**断开连接**按钮来释放连接。之后状态会更改为**可用**。

| NETGEAR USB Control Center                 |            |
|--------------------------------------------|------------|
| 系统(S) 工具(T) 关于(A)                          |            |
|                                            | 状态         |
| 😹 MFP - Hewlett-Packard - HP LaserJet 3055 | 可用         |
|                                            |            |
|                                            |            |
|                                            |            |
|                                            |            |
|                                            |            |
|                                            |            |
|                                            |            |
|                                            |            |
|                                            |            |
|                                            | 新开连接 网络扫描仪 |
|                                            |            |
|                                            |            |

一旦点击连接按钮,在局域网内的所有计算机会自动处理打印队列。打印机的状态会出现在 所有的计算机上。

注意:

- 当状态显示为可用时,表示您可以使用打印机。
- 当状态显示为 Manually connected by XXX 时,表示 XXX 计算机可以使用打印机。其他网络设备必须等待,直到 XXX 的计算机已经释放连接,或连接超时(默认超时时间是 30 秒)。
- •如果您想更改默认的超时时间,点击菜单工具>配置。

| NETGEAR USB Control Center                 |                               |
|--------------------------------------------|-------------------------------|
| 系统(S) [工具(T)] 关于(A)                        |                               |
|                                            | 状态                            |
| 🚵 MFP - Hewlett-Packard - HP LaserJet 3055 | Manually Connected by JING-PC |
|                                            |                               |
|                                            |                               |
|                                            |                               |
|                                            |                               |
|                                            |                               |
|                                            |                               |
|                                            |                               |
|                                            |                               |
|                                            |                               |
|                                            | 断开连接                          |
|                                            |                               |

• 需要共享打印的计算机必须运行 USB Control Center 实用程序。如果退出该实用程序,打印不工作。

• 有些防火墙软件,如科摩(Comodo),会阻止 ReadySHARE 易共享打印实用程序访问您的 USB 打印机。如果您在实用程序中没有看到打印机,可以暂时禁用防火墙,以便实用程序正 常工作。

7. 如果您的打印机支持扫描功能,请确保打印机处于可用状态,然后单击网络扫描仪按钮。 此操作将激活扫描窗口,以便您可以使用打印机进行扫描。

| NETGEAR USB Control Center                    |       |
|-----------------------------------------------|-------|
| 系统(S) 工具(T) 关于(A)                             |       |
| 设备状态                                          |       |
| 🍇 MFP - Hewlett-Packard - HP LaserJet 3055 可用 |       |
|                                               |       |
|                                               |       |
|                                               |       |
|                                               |       |
|                                               |       |
|                                               |       |
|                                               |       |
|                                               |       |
|                                               |       |
| <b>连接</b> 断开连接                                | 网络扫描仪 |
|                                               |       |